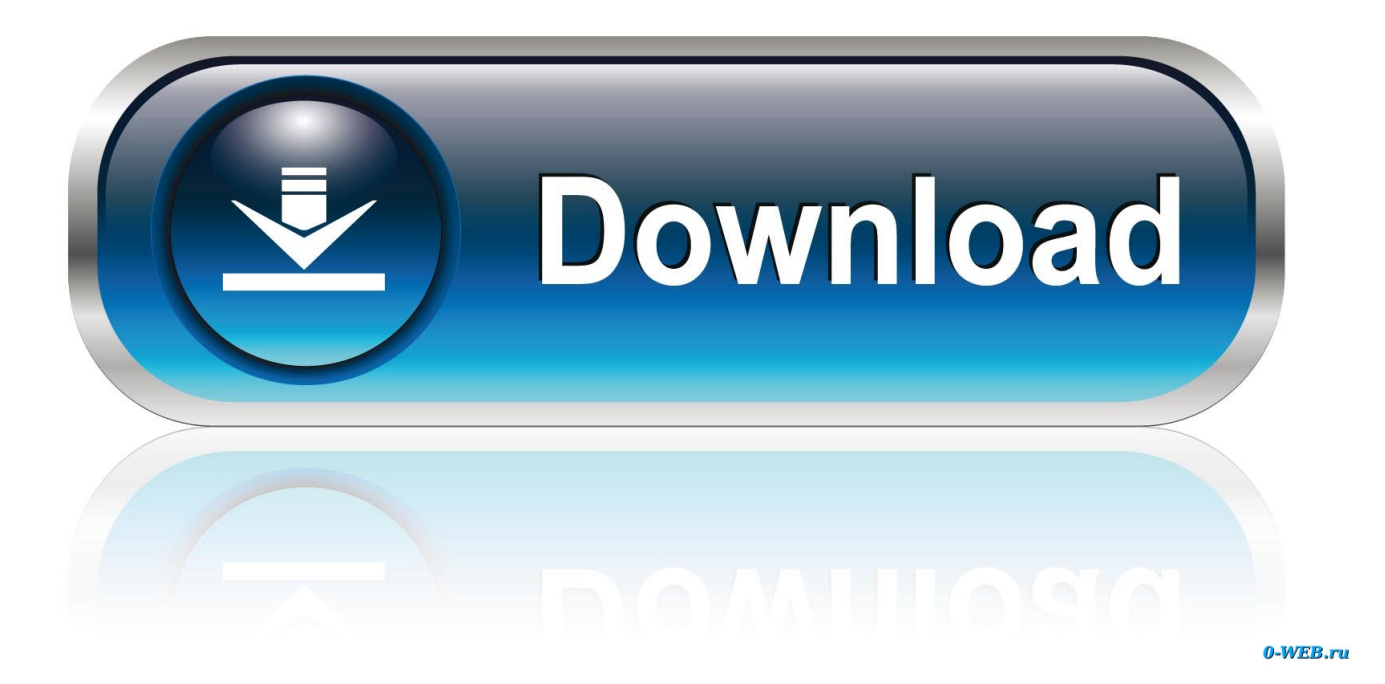

Suscripción De Outlook Para Mac Trail

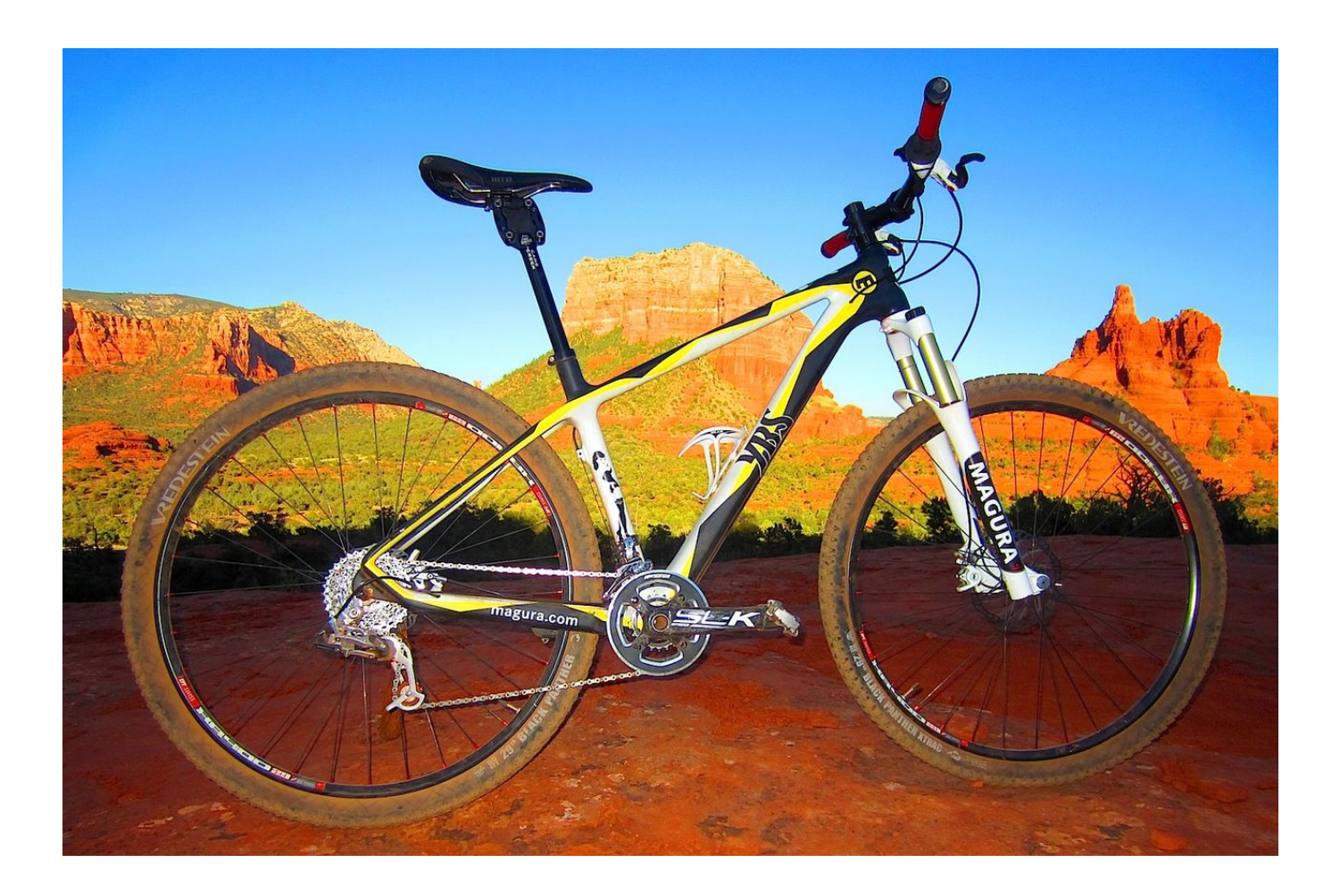

Suscripción De Outlook Para Mac Trail

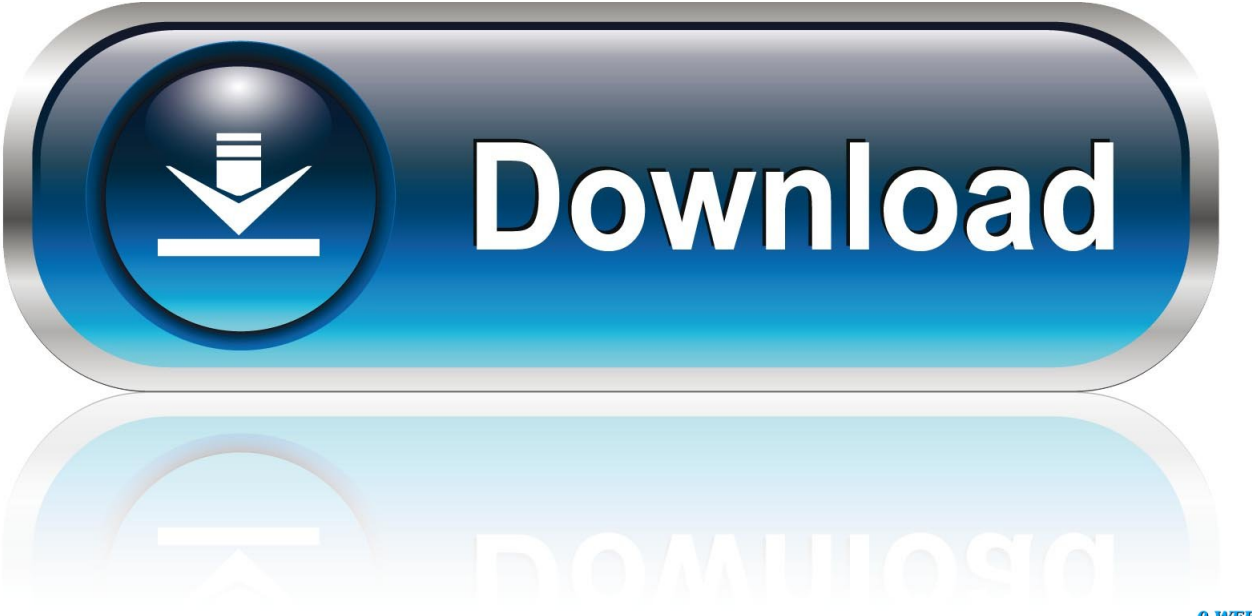

0-WEB.ru

11 3 • Si aún no ha creado una dirección de correo electrónico en su servidor, visite nuestro.. Compra de pago único para 1 PC o Mac • Versiones clásicas de 2019 de Word, Excel, PowerPoint y Outlook • Soporte de Microsoft incluido durante 60 días sin.. Comprobación previa al vuelo • estas instrucciones están diseñadas específicamente para configurar una nueva cuenta de correo electrónico en Microsoft Outlook 2016 para Mac OS X 10.. Paso #1: agregar o editar la cuenta de correo electrónico • para configurar una nueva cuenta de correo electrónico o editar la configuración en una existente, haga clic en el menú herramientas y, a continuación, seleccione cuentas para abrir el panel cuentas.

Al principio, solo verá los campos dirección de correo electrónico y contraseña.

Para evitar la pérdida de datos, no elimine la cuenta existente antes de agregar una nueva.. Nota: un certificado autofirmado utiliza el mismo nivel de cifrado que un certificado verificado de terceros; la diferencia es que es usted quien está verificando la identidad de su servidor y no una tercera persona que se paga por el servicio.. Una vez que ingrese su dirección de correo electrónico, Outlook 2016 reconocerá que no está intentando conectarse a un servicio web como iCloud, Google o Yahoo, y expandirá automáticamente la ventana para revelar todos los campos mostrados en la imagen de arriba.

Nota: no puede editar una cuenta de correo electrónico existente para cambiar directamente su método de conexión.. com usando IMAP puede coexistir con una cuenta para sample@example com usando POP.. Webroot instalar para mac • Dirección de correo electrónico: requiere su dirección de correo electrónico completa, como sample@example.. Citrix cleaner para mac Receiver para Mac 12 4 (Descarga en PDF) La documentación de versión del producto se proporciona en formato PDF porque no es la versión más reciente.

Para otros clientes de correo, echa un vistazo a nuestro tutorial Formato de thumbdrive para mac y windows.. • Nombre de usuario: es su dirección de correo electrónico completa Debe coincidir exactamente con lo que ha introducido en el campo de dirección de correo electrónico anterior.. • Si necesita configurar su dirección de correo electrónico en Outlook 2016 para Microsoft Windows, consulte.. Paso #2: configurar una nueva cuenta de correo electrónico en el panel de información de la cuenta, escriba la información de la siguiente manera.. com • Password: es la contraseña asociada a la cuenta de correo electrónico.. • Tipo: puede seleccionar IMAP o POP Se recomienda IMAP para su capacidad de sincronizar mensajes entre varios dispositivos (para obtener más información sobre la diferencia entre los protocolos, consulte).. Para cambiar una cuenta de POP a IMAP o viceversa, simplemente agregue una nueva cuenta para la dirección de correo electrónico como se describe a continuación y seleccione el tipo de conexión deseado.. Outlook 2016 le permitirá tener varias cuentas para la misma dirección de correo electrónico, por lo que una cuenta para sample@example. d70b09c2d4

## http://theokokoroderac.tk/denllea/100/1/index.html/

http://bowsprofringfran.tk/denllea14/100/1/index.html/

http://kodanpa.tk/denllea55/100/1/index.html/